KÜÇÜK VE ORTA ÖLÇEKLİ İŞLETMELERİ GELİŞTİRME VE DESTEKLEME İDARESİ BAŞKANLIĞI

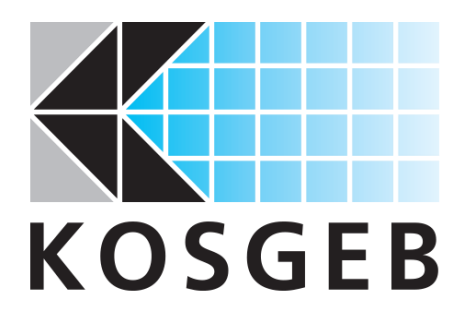

MİKRO VE KÜÇÜK İŞLETMELERE HIZLI DESTEK PROGRAMI BAŞVURU KILAVUZU

**MAYIS 2021** 

# 1. GİRİŞ

Covid-19 salgınının mikro ve küçük ölçekli işletmeler (MKİ'ler) üzerindeki yıpratıcı etkileri dikkate alınarak tasarlanan DÜNYA BANKASI – KOSGEB Mikro ve Küçük İşletmelere Hızlı Destek Projesi ile öncelikli sektörlerdeki MKİ'lere hızlı ve kolay erişimli işletme sermayesi desteği verilerek faaliyetlerini ve istihdam seviyelerini sürdürmelerinin sağlanması amaçlanmaktadır.

Türkiye'nin ekonomi ve sanayi politikalarının temeli, katma değerli ve yüksek teknolojili imalat sanayi sektörlerinin liderlik edeceği ekonomik büyüme modeline dayalıdır. Bu genel strateji, imalat sektörünün en az hasarla krizin üstesinden gelmesiyle ilgili tedbirlerin alınmasını gerektirmektedir. Diğer taraftan; imalat sektöründe duran veya yavaşlayan üretim faaliyetlerinin salgın sonrasında eski durumuna döndürülmesi hizmet ve ticaret sektörlerinde olduğundan daha zor ve maliyetli olacaktır. İmalat sektörünün değer zincirindeki kritik pozisyonu da dikkate alınarak, imalat sektörü ile bunun tamamlayıcısı olan bilgisayar programlama ve bilimsel Ar-Ge sektörleri sınırlı proje bütçesinin verimli kullanılabilmesi için bu programın hedef kitlesi olarak belirlenmiştir.

Asgari prosedürle, süratli ve güvenli bir yöntemle destek verilmesi gerektiğinden, diğer KOSGEB destek programlarından farklı ve yeni bir destek programı uygulanacaktır. Uygunluk kriterlerini karşılayan MKİ'ler, KOSGEB''in web tabanlı destek uygulama arayüzü olan KBS (Edevlet sistemi, Gelir İdaresi Başkanlığı, SGK, MERSİS – ESBİS ve diğer bazı veritabanlarıyla bağlantılı olan KOBİ Bilgi Sistemi) üzerinden başvuru yapabilecektir.

Diğer KOSGEB destek programından farklı olarak bu yeni programda kurul veya komite değerlendirme prosedürü olmayacaktır. Başvuru ve uygunluk kriterlerini karşıladığı belirlenen KOBİ'ler için başvuruyu takiben ödeme işlemleri başlatılacaktır. Ödemeler 3 aylık dönemde 3 taksitte yapılacaktır. Her ödeme öncesinde, resmi kayıtlardan (GİB, SGK) işletmenin aktif olduğu ve istihdamını belirli bir seviyede muhafaza ediyor olduğu kontrol edilecektir.

Mikro ve Küçük İşletmelere Hızlı Destek Programına başvuru yapacak olan hedef kitlenin başvuru ekranında yer alan hususlar ile dokümanlarda istenen bilgiler hakkında detaylı bir şekilde bilgilendirilmesi ve bilgilendirme esnasında örnekler ile akıllardaki soru işaretlerinin giderilmesi amacıyla bu kılavuz oluşturulmuştur. Bu kılavuzun içeriği ile KOSGEB'in temel belge ve usulleri arasında farklılıklar olması durumunda resmi dokümanlar esas alınacaktır.

Destek programının güncel mevzuatına ve detaylarına www.kosgeb.gov.tr adresinden destekler bölümünden Mikro ve Küçük İşletmelere Hızlı Destek Programını seçerek veya aşağıda yer alan linkten ulaşabilirsiniz.

https://www.kosgeb.gov.tr/site/tr/genel/destekdetay/7786/Mikro-ve-Kucuk-Isletmelere-Hizli-Destek-Programi

# 2. MKİ HIZLI DESTEK PROGRAMI BAŞVURU AŞAMASINDA İZLENECEK SÜREÇLER

# 2.1. KOSGEB Web Sitesi ve E-Devlet Kapısı Ekranı

www.kosgeb.gov.tr adresinden e-hizmetler sekmesine tıklanır.

|   | f V O I in C I Frylish<br>KOSGEB                                          | LARY DESTEKLERY KOBİY İLETİŞİMY                                            | C, Site k Contract C Antonia C - Hizzmetler                                                          |
|---|---------------------------------------------------------------------------|----------------------------------------------------------------------------|----------------------------------------------------------------------------------------------------|
| < |                                                                           | Deste<br>Ya<br>Tanıtıcı ve etkiler                                         | ek Programlarımızı<br>İkından Tanımak<br>İster misiniz?                                              |
|   | Online Girişimcilik Eğitimleri<br>Giriş için tıklayınız.<br>devamı için » | KOSGEB Destekleri<br>Detaylı bilgi almak için tıklayınız.<br>devamı için » | Destek Tanıtım Videoları ve<br>Materyalleri<br>Detaylı bilgi almak için tıklayınız.<br>devamı için » |

E-Devlet Kapısı üzerinden işletme yetkilisi tarafından giriş yapılır.

| e-Devlet Şifresi 📴 Mobil Imza 🍕 e-İmza 📾 T.C. Kimlik Kartı 🚍 İnternet Ba                                                                                                    |
|----------------------------------------------------------------------------------------------------|
|                                                                                                    |
| C. Kimlik Numaranzi ve e-Devlet Şifrenizi kulanarak kimliğiniz doğrulandıktan sonra işleminize kaldığınız yere<br>avam edebilirsiniz. Q, e-Devlet Şifresi Nedir, Nasil Alınır?<br>T.C. Kimlik No T.C. Kimlik No 1 |
| e Devlet Şifresi                                                                                                    |

# 2.2. KOSGEB'E Kayıt ve Verilerin Kullanımı Ekranı

Başvuru aşamasına devam edilebilmesi için KOSGEB'e kayıt ve verilerin kullanılması ile ilgili olmak üzere "Uyarı" metninin dikkatle okunarak kabul edilmesi gerekmektedir. Ardından işletmeye ait "Vergi / T.C. Kimlik No" bilgisini görseldeki ilgili bölmeye yazarak "Giriş" butonuna tıklayınız.

| DSGEB                                                                            |                                                                                                    | C HOS GELDIN, TEST, AD, 25402207152                                                                                     |
|----------------------------------------------------------------------------------|----------------------------------------------------------------------------------------------------|----------------------------------------------------------------------------------------------------|
| Lilvan                                                                           |                                                                                                    |                                                                                                    |
| - Cyun                                                                           |                                                                                                    |                                                                                                    |
| Yetkilisi olduğum, aşağıda bilgi                                                 | eri verilen işletmenin KOSGEB Veri Tabanına kayıt olma aşamasından itibaren;                                                                  |                                                                                                    |
| 1. Gerek başvurunun incelenmesi v                                                | e gerekse diğer tüm süreçlerde işletmemiz ile ilgili diğer kurum ve kuruluşları nezdinde bulunan bilgile                                      | rimizin KOSGEB tarafından temin edilmesini,                                                                             |
| 2. KOSGEB Veri Tabanında bulunar<br>kurum/kuruluşları ile paylaşılmasın          | KOSGEB Veri Tabanına kayıt ve KOSGEB Destek süreçleri kapsamında üretilen / oluşan bilgilerimizin (r<br>,                                     | liğer kurum ve kuruluşlardan temin edilen bilgiler hariç) tüm aşamalarda, talep edilmesi halinde diğer                  |
| 3. Aşağıda bilgileri verilen işletme te                                          | msilcisine, KOSGEB tarafından elektronik posta, sms ile yapılacak bildirimlerin işletmemize yapılmış sa                                       | yılacağını,                                                                                                    |
| 4. Aşağıda belirtilen iletişim bilgileri                                         | esas alınarak KOSGEB tarafından verilen yetki ile işletme temsilcisinin web üzerinden yapacağı tüm işl                                        | emlerin, işletmemiz adına yapılmış sayılacağını,                                                                        |
| 5. İşletme yetkilisi / temsilcisi ve/vej<br>yapılacak olan bildirimlerin işletme | a iletişim bilgilerinin değişikliği halinde, değişikliğin meydana geldiği tarihten itibaren 5 iş günü içerisin<br>nize yapılmış sayılacağını, | de vekaletnameyi yenileyerek bildirmediğimiz takdırde, işletmemizin bu vekaletname ile belirlenen temsilcisine          |
| 6. Halen KOSGEB veri tabanında pa<br>uyarınca tarafıma yaptırım uyguları         | af halde bulunan yararlanıcılar ile -şuan gayın faal olsalar bile -, şirket statüsü ve şahıs statüsü anlamını<br>cağını                       | da herhangi bir aynlık, sahiplik veya ortaklık ilişkimiz bulunmarnaktadır. Aksi tespit edildiği takdırde ilgili mevzuat |
| Kabul Ediyorum                                                                   |                                                                                                    |                                                                                                    |
| Kullanıcı Tipi                                                                   | <ul> <li>Işletme</li> </ul>                                                                                                    |                                                                                                    |
| Vergi / T.C. Kimlik No                                                           | KOSGEB e kayıtlı olduğunuz Vergi / T.C. Kimlik No bilgisini giriniz                                                                           |                                                                                                    |
| <                                                                                | cirig +3 2                                                                                                    | Vergi Numarasi Değişen İşletmelerin Girişi İçin (Nevi Değişikiği) Tiklayınız                                            |
|                                                                                  |                                                                                                    | Bilat Idaas Dataat Badaa Ja                                                                                             |

#### 2.3. Programin Amaci

Bu bölümde "Programın Amacı" ve "Programın Bileşenleri ve Başvuru Koşulları" hakkında bilgiler sunulmaktadır. Burada yer alan tüm bilgilerin okunması ve işletmenin hangi koşulları sağladığının kontrol edilmesi gerekmektedir. İşletmeniz şartları sağlamıyorsa başvuru yapmanız sistem üzerinden engellenecektir. Uyarı mesajında hangi kriteri sağlamadığınızı görebilirsiniz.

| SGEB                                                                                                    | ¢ ¢                                                                                                    |
|----------------------------------------------------------------------------------------------------|----------------------------------------------------------------------------------------------------|
| Mikro ve Küçük İşletmelere Hızlı Destek Program Başıvurusu                                                                                                    |                                                                                                    |
| O PROGRAMIN AMACI                                                                                                    |                                                                                                    |
| Bu Programın amacı; COVID-19 salgınından etkilenen öncelikli sektörlerdeki mikro ve küçük ölçekli işletmelerin faaliyetlerini sürdürmel                                                                                                    | leri ve istihdam seviyelerini korumalarını sağlamaktır.                                                                                                    |
| PROGRAMIN BİLEŞENLERİ VE BAŞVURU KOŞULLARI                                                                                                    |                                                                                                    |
| Mikro ve Küçük İşletmelere Hızlı Destek Programı kapsamında iki bileşen çerçevesinde KOBİ Bilgi Beyannamesine göre mikro veya küçü<br>Birinci bileşen; İmalat sektöründe faaliyet gösteren mikro ve küçük işletmeler için işletme sermayesi desteği<br>Bapuru Yapabilecelder:<br>a) Mali kayıtlardaki ana faaliyet kodu; NACE Rev Zye göre Kısım C – imalat sektori olan Mik'ler başvurabilir.<br>b) 2019 yı KOBİ Bilgi Beyannamesi göre asgari 7500. Tu net satış haalatlardu olan Mik'ler başvurabilir.<br>() 2019 yık ilk 5 ayılık geliri lie 2020 ilk 5 ayılık geliri mukayese edildiğinde asgari %25 azalış olan Mik'ler başvurabilir.<br>a) 2019 yık Mayıs ayı ve daha önce kurulan Mik'ler başvurabilir.                                                                                                    | ik ölçekte (MKİ) olan işletmeler başvuru yapabilir.<br>aylık KDV Beyannamelerindeki teslim ve hizmetler tutan esas alınır.                                              |
| İkinci bileşen: İmalat ve bilgisayar programlama veya bilimsel Ar-Ge sektörlerinde faaliyet gösteren mikro ve küçük işletmeler için işlet           Başurur Yapabilecekler:         a) Mali kayıtlardaki ana faaliyet dodu; NACE Rev Zye göre "Kism C - imalat sektori" veya "Bölüm 62 - bilgisayar programlama, danışmanlık ve il           b) 2017 ve sonsanda kurulmuş oluş desteğe başuru tarihi libanyle aşağıdaki şartardan herhangi birini sağlayan MKÖler başurabilir.         Mekrez ya da şube adresi tibanyle TBOMRR veya TGB'de faaliyet gösteren MKÖler.           Merkez ya da şube adresi tibanyle TBOMRR veya TGB'de faaliyet gösteren MKÖler.         Karru kaynaklarıyla desteldenen Ar-Ge velveya inoxasyon projesi başarı ile tamanlarınış veya projesinin süresi devam etmekte olan MKÖ           2017 ve sonrasında patent belgesi almış olan MKÖler.         2017 ve sonrasında Teinolojik Ürün Deneyim Belgesi (TÜR deneyim belgesi) almış olan MKÖler. | <b>itme sermayesi desteği</b><br>ligli faalıyetler sektoru" ya da "Bolüm 72- Bilimsel araştırma ve geliştirme faaliyetleri sektoru" olan Midler başıvırabilir.<br>Yler. |
| Programdan Yararlanmaya İlişkin İstisnalar                                                                                                    |                                                                                                    |
| Asaēida belirtilen isletmeler ise vukaridaki sartlari saēlasalar bile bu programa basvuramaz:                                                                                                    |                                                                                                    |

İlgili sayfanın devamında "Programdan Yararlanmaya İlişkin İstisnalar" başlığı görülecektir. Bu başlık altında faaliyet gösteriyorsanız veya burada bahsedilen hususlarda faaliyetleriniz bulunmakta ise programa başvuru yapmayınız. Ayrıca işletmenizin ana faaliyet kodunun "Dünya Bankası Finansmanlı Projelerde Uygun Bulunmayan Sektör ve Faaliyetler Tablosu"nda yer alıp almadığını kontrol ediniz. Ardından "Başvur" butonuna tıklayınız.

|                                                                                                    | L.                                                                                 | 1        | 0          |            |
|----------------------------------------------------------------------------------------------------|------------------------------------------------------------------------------------|----------|------------|------------|
| OSGEB                                                                                                    |                                                                                    |          |            |            |
| <ul> <li>a) Mali kayıtlardaki ana faaliyet kodu: NACE Rev 2'ye göre Kısım C – imalat sektörü olan MK'ler başvurabilir.</li> </ul>                                           |                                                                                    |          |            |            |
| b) 2019 yılı KOBI Bilgi Beyannamesine göre asgari 75.000 TL net satış hasilatı olan MKI'ler başvurabilir.                                                                   |                                                                                    |          |            |            |
| c) 2019 yılı ilk 5 aylık geliri ile 2020 ilk 5 aylık geliri mukayese edildiğinde asgari %25 azalış olan MK/ter başvurabilir. Burada gelir değeri olarak: aylık KDV Beyannar | nelerindeki teslim ve hizmetler tutarı esas alınır.                                |          |            |            |
| d) 2019 yılı Məyıs ayı ve daha önce kurulan MKI'ler başvurabilir.                                                                                                    |                                                                                    |          |            |            |
| İkinci bileşen: İmalat ve bilgisayar programlama veya bilimsel Ar-Ge sektörlerinde faaliyet gösteren mikro ve küçük işletmeler için işletme sermayesi de                    | steği                                                                              |          |            |            |
| Başvuru Yapabilecekler:                                                                                                    |                                                                                    |          |            |            |
| a) Mali kayıtlardaki ana faaliyet kodu: NACE Rev 2'ye göre "Kısım C – imalat sektörü" veya "Bölüm 62 - bilgisayar programlama, danışmanlık ve ilgili faaliyetler sekti      | irü" ya da "Bölüm 72- Bilimsel araştırma ve geliştirme faaliyetleri sektörü" oları | MKiter b | başvurabil | lr.        |
| b) 2017 ve sonrasında kurulmuş olup desteğe başvuru tarihi itibariyle aşağıdaki şartlardan herhangi birini sağlayan MKİ'ler başvurabilir.                                   |                                                                                    |          |            |            |
| <ul> <li>Merkez ya da şube adresi itibariyle TEKMER veya TGB'de faaliyet gösteren MK/lier.</li> </ul>                                                                       |                                                                                    |          |            |            |
| <ul> <li>Kamu kaynaklarıyla desteklenen Ar-Ge ve/veya inovasyon projesi başarı ile tamamlanmış veya projesinin süresi devam etmekte olan Mk/ler.</li> </ul>                 |                                                                                    |          |            |            |
| 2017 ve sonrasında patent belgesi almış olan MK/ler.                                                                                                    |                                                                                    |          |            |            |
| 2017 ve sonrasında Teknolojik Ürün Deneyim Belgesi (TÜR deneyim belgesi) almış olan MKİ'ler.                                                                                |                                                                                    |          |            |            |
|                                                                                                    |                                                                                    |          |            |            |
| Programdan Yararlanmaya Ilişkin İstisnalar                                                                                                    |                                                                                    |          |            |            |
| Aşağıda belirtilen işletmeler ise yukarıdaki şartları sağlasalar bile <u>bu programa başvuramaz:</u>                                                                        |                                                                                    |          |            |            |
| a) Yasal limitlerin üzerinde vadesi geçmiş ve tecil ya da taksitlendirmesi yapılmamış vergi veya SGK borcu olan işletmeler,                                                 |                                                                                    |          |            |            |
| b) Türkiye Vakiflar Bankası T.A.O., T.C. Ziraat Bankası A.Ş. ve Türkiye Halk Bankası A.Ş. tarafından COVID-19 kapsamında ilan edilen "İşe Devam Kredisi"nden Kred           | i Garanti Fonu A.Ş. aracılığıyla yararla <mark>q</mark> an işletmeler,             |          |            |            |
| c) KOSGEB KOBI Finansman Destek Program: kapsaminda girişimci işletmelere yönelik kredi faiz desteğinden daha önce yararlanan veya aktif durumda başvuru                    | su olan işletmeler,                                                                |          |            |            |
| ç) Ana faaliyet 🚾 u, Dünya Bankası Finansmanlı Projelerde Uygun Bulunmayan Sektör ve Faaliyetler Tablosunda yer 🖅 veya bu tabloda yasaklanan faaliyetler                    | de bulunan işletmeler                                                              |          |            |            |
| d) Gelir İdaresi Başkanlığı veritadanından <del>KDV Deyannamesi bilgisi tomla edilemeyen işletmeler turinci</del> bileşene başvuramazı                                      |                                                                                    |          |            |            |
| Destek ile ilgili detaylı bilgiye www.kosgeb.gov.tr adresinden veya 444 1 567 numaralı çağrı merkezinden ulaşabilirsiniz.                                                   |                                                                                    |          |            |            |
| Önemli Uvan                                                                                                    |                                                                                    |          |            |            |
| Program basvunisu vanmarlan önce, isletme bilgilerinizin güncel olduğundan emin olunuz                                                                                      |                                                                                    |          |            |            |
|                                                                                                    |                                                                                    |          |            |            |
|                                                                                                    |                                                                                    |          |            |            |
|                                                                                                    |                                                                                    |          |            | -          |
|                                                                                                    |                                                                                    |          |            | Z Başvur 🐑 |
|                                                                                                    |                                                                                    |          |            |            |
|                                                                                                    |                                                                                    |          |            |            |
|                                                                                                    |                                                                                    |          |            |            |
|                                                                                                    |                                                                                    |          |            | 1          |
| 2021 © KOSGEB                                                                                                    | Bilgi İslem Dairesi Baskanlığı                                                     |          |            |            |
|                                                                                                    | eiß dem en esternig.                                                               |          |            |            |

#### 2.4. Taahhütname

"TAAHHÜTNAME" başlıklı sayfada programa başvuru yapmanız ve ileride ödeme almanız durumunda taahhüt altına gireceğiniz hususlar yer almaktadır. Bu sayfayı dikkatli bir şekilde okuyunuz ve kabul ediyorsanız "Onayla ve Devam Et" butonuna tıklayınız.

| AME                                                                                                    |                                                                                                    |                                                                                           |
|----------------------------------------------------------------------------------------------------|----------------------------------------------------------------------------------------------------|-------------------------------------------------------------------------------------------|
| 66/2015 tar/h ve 27112 veph Peant Gazent de yeyenderen KOSGE Destek Progrander Vinetmelijne dependerek vegederendete alen MMRO VE KÖÇÜK (JETTMELDE TELL DESTER PROGRAM kapsene                                                                                                    | ıda sunmuş olduğumuz bəşvuru ile ilgili alacağımız                                                                   | desteklere ilişkin olarak;                                                                |
| sa<br>hef hogennin Yonetreig, Miso ve Kopki (pernelere Hci) Dezik Pogenin, bu Pogenin Ugulare Eastin, dezik surejerne lajon dijer KOSSEB mecuas ve KOSSEB Ugunuciuk Yonegesinn bu Taahhori<br>yata perus yangajira, yara behrlar mecuasa yapkadi darihmeter lipin dagalikler dajulasurda yapkadi (pernel baga                                                                                                    | menin ayrılmaz bir parçası ve eki olduğunu, söz konus                                                                | ıu meyzuasın tamamını okuduğumuzu ve süm                                                  |
| sINOB Big Steem (183) (zernder verezijnst big ve begete int burison ekkendek bigtern dagtu alstupur, vento big vernedigmst, bigterde dagtulik dimas halnde ver bigter verezijnst, soz korus<br>Inn Nob Gegenst ve yvan KODER, spenemisk mit dan dizavr en at Mar 200 burystinkt Staty & Guerski Kurunu kystenna gort i sordorme takhodimst kanglynda Miso ve Kispik Igeneter Hal D<br>ememos to Takhovemete bisterist inn Kinno ne knjula halde user galadagiv.                                                              | u biglerin gerçeğe aylısı olduğunun tespiti halinde KC<br>estek Programı başvurumuzda verdiğimiz bigliere day        | SGEB tarafından hakkımızda yapılacak yasal<br>anarak işletmemize finansman teklif etmesi  |
| Jermemizin bu Taahhut Mektubu veya Mikro ve Küçük İştermelere Huk Dessek Program mevzuati kapsamındaki herhangi bir yükümlülüğünü yerine getirmemesi halinde Program kapsamında elde edilen getirlerin k                                                                                                    | ullanım hakkını askıya alabileceğini ve feshedebileceğin                                                             | si kabul emiĝimizi,                                                                       |
| mindiki ipteme giderlerimism, aşağıda ve KISGEB veb stesinde (www.kozerb.gov.tr) yayımlarıan Mirro ve Küçük İptemelere Hab Destek Program Uygularıa Eastarında belirtilen uygun giderler olduğunu ve bu Pri<br>Iere Fiğlin ödeme belgelerini muhafaza edecağımdi,                                                                                                    | ogram kapsamında alacağımız desteği münhasıran bu                                                                    | uygun içletme giderleri için kullanacağımıcı ve                                           |
| n birinci bilepeni kapsamında mikro ve küçük işletmeler için uygun giderler:                                                                                                    |                                                                                                    |                                                                                           |
| anel giderleri, syeri kres, düzenli plem giderleri (elelarik, ürün / homet üretmi ve tesis splotmine liplin doğal gaz gideri, su gideri, lietgim giderleri, sanayi bolgesi / stelerine ödenen asik toplama giderleri), mateme<br>istelğindeki üretim matemesi giderleri)                                                                                                    | sgiderleri (destek başvurusundan önce üretim için ted                                                                | arikçilerle siparişe bağlanmış hammadde veya                                              |
| n filinci bileperi kapsamında yenilkçi gerç mikro ve küçlik işlesmeler için uygun giderler                                                                                                    |                                                                                                    |                                                                                           |
| unel giderler, igen kras, duzenk igterin giderlen (elekori, urun / hamet ureom ve tesis igtermer liptin doğal guz gider, su gider, fespim giderler, sanayi bölges / stelerine ödenen ack toplama giderler), matzeme<br>zetiğindeki ureom matzemesi giderleri)                                                                                                    | ı giderleri (deszek başvurusundan önce üretim için ted                                                               | arikçilerle siparişe bağlanmış hammadde veya                                              |
| 1 yılı içinde gerçekleşen velveya gerçekleşmesi öngörülen; teknolojik faaliyet giderleri (pazem; telif, teknoloji lisanslama, tesz ve belgelendirme giderleri)                                                                                                    |                                                                                                    |                                                                                           |
| ng systili ligu vé nga kuum kuulugiar (Dunya Bankaa, Japon Uudanama (pinigi Alarandan (pinigi Alarandan (pinigi<br>Ke dilanda hipu higi / balgan di pani da di ban a delegitima ya gereki kulugi ga japangangan, itogo di gunda hainda tum kuum kuulugiradan gitemense at higi ve bagteren enjimme kan verdigimi ve<br>ny dischedinterin panimerema masitierin verdigistima gereki manana kulu digu kulugirada ny disana di panima kulu<br>ny dischedinterin panimerema masitierin verdigistima gereki masiteme kali dagu ku | belgeyi (şletmenin yönetimi, faaliyetleri ve finansal du<br>ayınca: Dünya Bankası, japon Uluslararası İşbirliği Ajan | ruma ilişlən bilgi / belgeler ile Program<br>sından (JICA), Hazine ve Maliye Bakanlığı ve |
| amma lipkin tüm süreçleri KBS üzerinden takip edeceğirmzi ve KBS üzerinden yapılan her türlü işlemi tarafımzca yapılmış resmi işlem sayacağımzı ve işlem zamanı olarak KBS'de kayıtı tarih ve saasin esas alıracağını                                                                                                    |                                                                                                    |                                                                                           |
| esimizin bulunduğunu, enebligat sistemi üzeninden yapılan bildinimleri takip edeceğimizi, kullanım durumu değişikliğini KOSSEE'e bildireceğimizi,                                                                                                    |                                                                                                    |                                                                                           |
| am başıurusu le KDSGEB'in taahhu't altına girmediğini, destek karan alınmış olsa dahi KDSGEB'e sorumlu'tuk yüklemeyeceğimizi,                                                                                                    |                                                                                                    |                                                                                           |
| ur sonvounde tarefiniza ficile veye yersiz öderne yapildiğinin tespiz edilmesi halinde; yapıları fazla veye yersiz öderneleri, ödernenin yapıldığı tarihten itibaren hesaplanan miktan yasal fazi ile birlikte geri ödeyeceğimiz                                                                                                    |                                                                                                    |                                                                                           |

| EB                                                             |                                                                                                    | L                                         | 0 0               | ł                                        |
|----------------------------------------------------------------|----------------------------------------------------------------------------------------------------|-------------------------------------------|-------------------|------------------------------------------|
| C. Marinanies anagonis, Aqu                                    | иниптиниция не потава тера иуили рапивов возпича човра улачалото кили вовровил те чучровилов ча чичии отвов човидот,                                                                                                    |                                           |                   |                                          |
| 1. KOSGEB ile aramızda do                                      | ıbilecek anlaşmazlıkların çözümünde Ankara Mahkemeleri ve İcra ve İflas Müdürlüklerinin yetkili olacağını.                                                                                                    |                                           |                   |                                          |
| 12. Mevzuata ve iş bu taahhi<br>htar ve ihbara gerek kalmak    | nameye uynamamız durumunda KOSGEB tarafından hakkımızda yapılacak işlemleri kabul ettiğimizi. uyuşmazlığın giderilmemesi halinde hiçbir kanuni kovuşturmaya ge<br>izin geri ödeyeceğimizi ve hiçbir hak talep etmeyeceğimizi.                                                                                                    | rek kalmaksizin KOSGEB tarafından talep   | p edilen mebla    | ğı yasal faizi ile birlikte herhangi bir |
| 3. Yararlandığımız desteği, i                                  | ikro ve Küçük İşletmelere Hızlı Destek Programı Uygulama Esaslarında belirtilen geri ödeme takvim ve kurallarına göre KOSGEB'e geri ödeyeceğimizi,                                                                                                    |                                           |                   |                                          |
| 14. İşletmemizin tasfiyesinin                                  | aşlaması veya kapanması halinde tasfiye başlangıcı ve kapanmadan itibaren 15 gün içinde durumu KOSGEB'e bildireceğimizi ve yararlanılan desteğin geri ödenmemiş kıs                                                                                                    | mından kapanış öncesindeki işletme orta   | aklarının müte    | selsilen sorumlu sayılacağını.           |
| 15. 2020 Mart ayındaki istihc<br>etmeyeceğimizi,               | m seviyemizi korumak için gerekli gayreti göstereceğimizi, destek ödemesinin istihdam seviyesini koruma şartına bağlı olduğunu ve Sosyal Güvenlik Kurumu kayıtlarının e                                                                                                    | sas alınacağını, istihdam seviyesini koru | yamadığımız a     | ıylar için destek ödemesi talep          |
| 16. Hazine Destekli Kefalet k                                  | psamında "İşe Devam Destek Paketi"ne başvuru durumumuz ve kredi kullanım bilgilerimizin KOSGEB tarafından Kredi Garanti A.Ş.'nden talep edilerek temin edilebilmesir                                                                                                    | ie izin verdiğimizi,                      |                   |                                          |
| 17. Geri ödemeli işletme ser                                   | ayesi desteğinin kullanımı ile ilgil faaliyetlerimizde:                                                                                                    |                                           |                   |                                          |
| - Çevre, etkilenen toplul                                      | klar, halk veya çalışanlar üzerinde önemli bir olumsuz etkiye sahip olan olaylar ve kazaları 24 saat içinde covid19hizlidestek@kosgeb.gov.tr adresine bildireceğimizi,                                                                                                    |                                           |                   |                                          |
| - Bildirim içeriğinde: ola                                     | veya kaza hakkında yeterli ayrıntıyı, alınan veya ele alınması planlanan açıl önlemleri veya düzeltici önlemleri belirten Neden Analizi bulgularını, ödenen tazminati belirteci                                                                                                    | iğimizi.                                  |                   |                                          |
| - Çalışanlarımızın şikaye                                      | ierini iletebilmeleri için KOSGEB Şikayet Mekanizması iletişim bilgilerini onlara erişilebilir kılacağımızı,                                                                                                    |                                           |                   |                                          |
| 18. Geri ödemeli işletme seri<br>çalışacağımızı, bu konuda işl | uyesi desteğinin kullanımı ile ilgili faaliyetlerimizde ulusal çevre, iş, iş sağlığı ve gövenliği le diğir ilgil soyal mezzuata ve risk değerlendirmesinin bir sonucu olarak gerekli<br>Imemizde yapılacak denetimlerde gerekli bilgileri temin edeceğimizi ve belirlenecek eksiklikleri gidermek üzere eylem planı hazırlayacağımzı. | görülürse Dünya Bankası'nın uygulanab     | bilir çevresel ve | e sosyal standartlarına uygun olarak     |
| 19. İşimizi ve faaliyetlerimizi                                | sknik, mali ve yönetimsel standartlara uygun olarak gerekli özen ve verimillikle yürütmeyi (kayıtların saklanması dahil) ve faaliyet göstermeyi taahhüt ettiğimizi,                                                                                                    |                                           |                   |                                          |
| 20. Program kapsamındaki ş                                     | ri ödemeli destek ile finanse edilen tüm malların, söz konusu giderlerin alımı, tapınması ve tesilmi ile ilgili tehlikelere karpı uygun şekilde sigortalanmasını sağlayacağımızı,                                                                                                    |                                           |                   |                                          |
| 21. Dünya Bankası IBRD Kre                                     | Ieri ve IDA Kredileri ve Hibeleri ile Finanse Edilen Projelerde Sahteclik ve Yolsuzluğun Önlenmesi ve Bunlarla Mücadele Yönergelerine[1] (1 Temmuz 2016) uyacağımızı.                                                                                                    |                                           |                   |                                          |
| kabul, beyan ve taahhüt ede                                    | ž.                                                                                                    |                                           |                   |                                          |
| 1] https://documents.world                                     | ank.org/en/publication/documents-reports/documentdetal/551241468161367060/guidelines-on-preventing-and-combating-fraud-and-corruption-in-projects-financed-b                                                                                                    | y-ibrd-loans-and-ida-credits-and-grants   |                   |                                          |
|                                                                |                                                                                                    |                                           |                   |                                          |
|                                                                |                                                                                                    |                                           |                   | 🖺 Onayla ve Devam Et                     |
|                                                                |                                                                                                    |                                           |                   |                                          |
|                                                                | 2021 © K05GEB                                                                                                    | 3ilgi İşlem Dairesi Başkanlığı            |                   |                                          |

#### 2.5. Yetkili Kişi

"Yetkili Kişi" başlıklı sayfada işletmenize ait yetkili kişinin bilgileri Son Onaylı KOBİ Beyannamesinden çekilmektedir. 1 nolu görseldeki alana tıklandığında yetkili kişi listelenecek ve "Adı Soyadı", "Cep Telefonu" ve "E-Posta Adresi" bilgileri otomatik getirilecektir. Eksik bilgiler varsa tamamlayınız (birden fazla yetkili varsa sadece birini seçebilirsiniz). Ardından başvuru yapmakta olduğunuz Programın detaylarını içeren doküman olan Mikro ve Küçük İşletmelere Hızlı Destek Programı Uygulama Esaslarını okumanız ve her türlü detay bilgiye hakim olmanız için 2 nolu görseldeki "Uygulama Esaslarını Gör" butonuna tıklamanız gerekmektedir.

| KOSGEB                                                     |                                                                           | ۵                      | Ô         |             |
|------------------------------------------------------------|---------------------------------------------------------------------------|------------------------|-----------|-------------|
| Mikro ve Küçük İşletmelere Hızl                            | i Destek Program Başvurusu                                                |                        |           | 🗰 Ana Sayfa |
| 🖈 Yetkili Kişi                                             |                                                                           |                        |           |             |
| Yetkili Kişiler                                            | Seyiniz 1<br>Verkill Krjiler Son Onayli Kobi Beyannamenizden Gelméktedir. |                        |           | ~           |
| Adı Soyadı                                                 |                                                                           |                        |           |             |
| Cep Telefonu                                               |                                                                           |                        |           |             |
| E-Posta Adresi                                             |                                                                           |                        |           |             |
|                                                            |                                                                           |                        |           |             |
|                                                            |                                                                           |                        |           |             |
| Q Uygulama Esaslarını Gör<br>(Devam Etmek İçin Tıklayınız) | 2                                                                         |                        |           |             |
| 2021 © KOSGEB                                              |                                                                           | Bilgi İşlem Dairesi Bi | aşkanlığı |             |

"Yetkili Kişi" başlıklı sayfada "Uygulama Esaslarını Gör" butonuna tıkladıktan sonra tarayıcınızda yeni bir sekmede başvuru yaptığınız programa ait Uygulama Esasları açılacaktır. Lütfen ilgili dokümanın tümünü dikkatli bir şekilde okuyunuz. Ardından ilgili dokumandaki şartları ve diğer hususları kabul ediyorsanız "Uygulama esaslarını okudum, anladım." ifadesinin

yanındaki onay butonuna işaretleyerek "Başvuruyu ve Taahhütnameyi Onayla" butonuna tıklayınız.

| Коздев                                                    |                                                               |                                                                                      |
|-----------------------------------------------------------|---------------------------------------------------------------|--------------------------------------------------------------------------------------|
| 🖈 Yetkili Kişi                                            |                                                               |                                                                                      |
| Yetkili Kişiler                                           | Varkili Kisilar Son Drawli Kobi Becarnameriziden Gelmektedir. | × .                                                                                  |
| Adı Soyadı                                                |                                                               |                                                                                      |
| Cep Telefonu                                              |                                                               |                                                                                      |
| E-Posta Adresi                                            |                                                               |                                                                                      |
|                                                           |                                                               |                                                                                      |
| Q Uygulama Eeaslanni Gör<br>(Devam Etmek İçin Titlayınız) |                                                               | 1<br>Uygularna esaslarını okudum, anladım.<br>2<br>Başvuruyu ve Tachhütnameyi Onayla |
| 2021 © KOSGEB                                             |                                                               | Bilgi İşlem Dairesi Başkanlığı                                                       |

#### 2.6. Sektörel İşlemler

"1-Sektörel İşlemler" başlıklı sayfada ilk önce başvuru yapmayı planladığınız bileşeni seçmeniz beklenmektedir. Uygulama Esaslarında yer alan bileşenlerden size uygun olanı burada seçiniz.

<u>Birinci bileşene başvuru yapıyorsanız</u> destek kapsamındaki tahmini harcama tutarınıza dair beyanınızı (personel giderleri, iş yeri kirası, düzenli işletim giderleri ve malzeme giderleri baz alınarak), desteklemeye esas 3 aya ilişkin toplam tahmini harcama tutarınızı içerecek şekilde ilgili giderin yanındaki kutucuğa "TL" cinsinden yazınız.

| EB                                                                                        |                                                                                                    | ۵ ۵ [                                                                                                    |
|-------------------------------------------------------------------------------------------|----------------------------------------------------------------------------------------------------|----------------------------------------------------------------------------------------------------|
| SENTORIC GLEMILER                                                                         | 2 SORULAR                                                                                                    | в трубли раст                                                                                                    |
|                                                                                           |                                                                                                    |                                                                                                    |
| BAŞVURMAK İSTEDİĞİNİZ BİLEŞEN                                                             |                                                                                                    |                                                                                                    |
| Birinci Bilepen (NACE Rev 2 ye g                                                          | tre Kısım C – İmalat sektöründe faaliyet gösteren MKRer (çin işletme sermayesi desteği)                            |                                                                                                    |
| <ul> <li>İkinci Bileşen (2017 sonrası kun<br/>Micher İçin İşletme Sermayesi de</li> </ul> | imup. NACE Rev Zye göre Kısım C – İmalat sektöründe veya Bölüm 62 - Biğisayar programlama, danışmanlık v<br>steği) | e ilgil faaliyetler sektoründe veya Bölüm 72 - Bilmsel araştırma ve geliştirme faaliyetleri sektoründe faaliyet gosteren yenilişti genç |
| DESTEK KAPSAMINDAKİ TAHMİNİ HA                                                            | RCAMA TUTARINA DAIR BEYAN                                                                                          |                                                                                                    |
| (Desteklemeye esas 3 aya ilişkin topları                                                  | tahmini harcama tutaningi yapingi)                                                                                 |                                                                                                    |
| Personel giderleri                                                                        | 3 aylik toplam tahmini hancama tutan - TL                                                                          |                                                                                                    |
| İşyeri kirası                                                                             | 3 aylik toplam tahmini hancama tatan - TL                                                                          |                                                                                                    |
| Düzenli işletim giderleri                                                                 | 3 aylik toplam tahmini hancama tatan - Ti,                                                                         |                                                                                                    |
|                                                                                           | Kapsam: Elektrik, ürün / hizmet üretimi ve tesis işletimine ilişkin doğal gaz gideri, su gideri, ile               | etişim giderleri, sanayi bölgesi / sitelerine ödenen atık toplama giderleri                                                             |
| Malzeme giderleri                                                                         | 3 ayluk toplam tahimini harcama tutan - TL                                                                         |                                                                                                    |
|                                                                                           | Kapsam: Destek başvurusundan önce üretim için tedarikçilerle siparişe bağlanmış hammadd                            | le veya sarf niteliğindeki üretim malzeməsi giderleri                                                                                   |
| DIĜER ISLETME BILGILERI                                                                   |                                                                                                    |                                                                                                    |
| 📋 İşletme sahibi veya tek başına 9                                                        | S1 ve üstünde hisse sahibi ortağı kadındır.                                                                        |                                                                                                    |
| Işletme şahibi mültecidir veya ti                                                         | oplamda NS1 ve üstünde hisse geçici korunma sağlanmış mültecilere aktir.                                           |                                                                                                    |
|                                                                                           |                                                                                                    | Polar John Walton Parland Parland                                                                                                    |

İkinci bileşene başvuru yapıyorsanız başvuru kriterlerinden hangisini sağladığınızı seçmeniz beklenmektedir. Seçmiş olduğunuz kriter kapsamındaki kanıtlayıcı belgeyi ise başvuru sayfasının "3-Başvurunun Ekleri" bölümünde yüklemeniz gerekmektedir.

Daha sonra destek kapsamındaki tahmini harcama tutarına dair beyan kısmına; personel giderleri, iş yeri kirası, düzenli işletim giderleri, malzeme giderleri için desteklemeye esas 3 aya ilişkin ve teknolojik faaliyet giderleri için ise 2021 yılına ilişkin toplam tahmini harcama tutarınızı yazınız.

| EB                                                                                      |                                                                                                    | A ⊖ <b>*</b>                                                                                                    |
|-----------------------------------------------------------------------------------------|----------------------------------------------------------------------------------------------------|----------------------------------------------------------------------------------------------------|
| SEKTOREL İŞLEMLER                                                                       | 2 — Sorular                                                                                                    | 3 BAQVURU BILERİ                                                                                                    |
|                                                                                         |                                                                                                    |                                                                                                    |
| BAŞVURMAK İSTEDİĞİNİZ BİLEŞEN                                                           | i l                                                                                                    |                                                                                                    |
| Birinci Bileşen (NACE Rev 2'ye                                                          | e göre Kısım C – İmalat sektöründe faaliyet gösteren MKİ'ler için işletme sermayesi desteği)                                             |                                                                                                    |
| <ul> <li>İkinci Bileşen (2017 sonrası kı<br/>gösteren yenilikçi genç Mki'ler</li> </ul> | urulmuş. NACE Rev 2ye göre Kısım C – İmalat sektöründe veya Bölüm 62 - Bilgisayar programlama, danı<br>I (çin İşletme Sermayesi desteği) | şmanlık ve ilgili faaliyetler sektoründe veya Bolum 72 - Bilmsel araştırma ve geliştirme faaliyetleri sektoründe faaliyet |
| Kriter 2                                                                                | Seçiniz                                                                                                    | v l                                                                                                    |
|                                                                                         | Kriterin karşılandığını gösteren belgeyi başvurunun sonundaki 'Yüklenmesi gereken Ekl                                                    | er' kısmında yüklemeniz gerekmektedir.                                                                                    |
| DESTEK KAPSAMINDAKİ TAHMİNİ                                                             | HARCAMA TUTARINA DAİR BEYAN                                                                                                    |                                                                                                    |
| (Desteklemeye esas 3 aya ilişkin topl                                                   | Jam tahmini harcama tutannızı yazınız.)                                                                                                  |                                                                                                    |
| Personel giderleri                                                                      | S aylık toplam tahmini harcama tutarı - TL                                                                                               |                                                                                                    |
| İşyeri kirası                                                                           | 3 aylık toplam tahmini harcama tutarı - TL                                                                                               |                                                                                                    |
| Düzenli işletim giderleri                                                               | 3 aylık toplam tahmini harcama tutarı - TL                                                                                               |                                                                                                    |
|                                                                                         | Kansam: Elektrik, ürün / hirmat üratimi va tasis islatimina iliskin dağal gaz gidari, su gid                                             | eri, iletişim giderleri, sanayi bölgesi / sitelerine ödenen atık toplama giderleri                                        |
|                                                                                         | Kapsani, Elektrik, urun / nizmet uretinin ve tesis işletininle inşkin doğarğaz gideri, su gid                                            |                                                                                                    |
| Malzeme giderleri                                                                       | 3 aylik toplam tahmini harcama tutan - TL.                                                                                               |                                                                                                    |

"1-Sektörel İşlemler" başlıklı sayfada "Diğer İşletme Bilgileri" başlık altında yer alan ifadelerden işletmenize uygun olan varsa beyanı işaretleyiniz. Uygun değilse herhangi bir işaretleme yapmayınız. Bu bilgilerden (b) ve (c) maddesi raporlamalarda istatistik veri olarak kullanılacaktır. (a) maddesi ise sahibi ya da hakim ortağı kadın olan MKİ'ler için bütçede oransal kontenjan ayrılacaktır. Bu beyan, işletmeden sorumlu KOSGEB personeli tarafından esnaf veya ticaret sicil gazetenize bakılmak suretiyle doğruluğu kontrol edilecektir.

- a) İşletme sahibi veya tek başına %51 ve üstünde hisse sahibi ortağı kadındır.
- b) İşletme sahibi mültecidir veya toplamda %51 ve üstünde hisse geçici koruma sağlanmış mültecilere aittir.
- c) İşletme çalışanlarının %15 ve fazlası kadındır.

Ardından "İleri" butonuna tıklayarak başvuruya devam ediniz.

| Düzenli isletim giderleri | 3 avlik trolam tahmini harcama tutari - Ti                                                                                                    |
|---------------------------|----------------------------------------------------------------------------------------------------|
| out in provident          | of any time, subgrane to any streng in subcourt part, assessed in the                                                                                                    |
|                           | Kapsam: Elektrik, ürün / hizmet üretimi ve tesis işletimine ilişkin doğal gaz gideri, su gideri, iletişim giderleri, sanayi bölgesi / sitelerine ödenen atık<br>toplama giderleri                                                                                                    |
| Malzeme giderleri         | 3 aylık toplam tahmini harcama tutarı - TL                                                                                                    |
|                           | Kapsam: Destek başvurusundan önce üretim için tedarikçilerle siparişe bağlanmış hammadde veya sarf niteliğindeki üretim malzemesi giderleri                                                                                                    |
| Teknolojik faaliyet       | 2021 yılına ilişkin topları tahmini harcama tutannı yazınız.                                                                                                    |
| givenen                   | Bu alanın doldurulması zorunludur. Harcamanız yok ise 0 yazınız<br>Kapsam: Patent, telif, teknoloji lisanslama, test ve belgelendirme giderleri                                                                                                    |
| DİĞER İŞLETME BİLGİLERİ   |                                                                                                    |
| Işletme sahibi veya te    | k başına %51 ve üstünde hisse sahibi ortağı kadındır.                                                                                                    |
|                           | dir veva toplanda %51 ve üstünde hisse gecici korunma saðlanmis múltecilere aittir.                                                                                                    |
| Işletme sahibi mülteci    | and a first section of the section of the section o |

#### 2.7. Sorular

"2-Sorular" başlıklı sayfa 2 bölüm halinde işletmenize ait beyanlardan oluşmaktadır.

<u>Birinci başlık</u> "Destek Programından Yaralanmasına İzin Verilmeyen İşletmeler Arasında Olunmadığına Dair Beyanlar"dır. Aşağıda yer alan 4 beyanı dikkatlice okuyarak her birinin sağlandığından emin olunuz aksi takdirde başvurunuz alınamayacak veya ilerleyen süreçte ödeme alamayacaksınız.

a) İşletmemizin; yasal limitlerin üzerinde vadesi geçmiş ve tecil ya da taksitlendirmesi yapılmamış vergi veya SGK borcu bulunmamaktadır.

b) İşletmemizin; Türkiye Vakıflar Bankası T.A.O., T.C. Ziraat Bankası A.Ş. ve Türkiye Halk Bankası A.Ş. tarafından COVID-19 kapsamında ilan edilen "İşe Devam Kredisi"nden Kredi Garanti Fonu A.Ş. aracılığıyla yararlanmamıştır.

c) İşletmemizin; KOSGEB Kredi Faiz Desteği Programı kapsamında girişimci işletmelere yönelik kredi faiz desteğinden daha önce yararlanmamıştır ve aktif durumda başvurusu bulunmamaktadır.

ç) İşletmemizin; ana faaliyet kodu Dünya Bankası Finansmanlı Projelerde Uygun Bulunmayan Sektör ve Faaliyetler Tablosunda yer almamakta, ayrıca işletmemiz bu tabloda yasaklanan faaliyetlerde bulunmamaktadır.

| ĒB                                                                                                    |                                                                                             | 4 6                                                                                           |                              |
|----------------------------------------------------------------------------------------------------|---------------------------------------------------------------------------------------------|-----------------------------------------------------------------------------------------------|------------------------------|
| SEXTOREL IQUEMLER                                                                                                    | 2 SORULAR                                                                                   | B BAŞVURU EKLERİ                                                                              |                              |
|                                                                                                    |                                                                                             |                                                                                               |                              |
| DESTEK PROGRAMINDAN YARARLANMASINA İZİN VERİLMEYEN İŞLETMEL                                                                                              | LER ARASINDA OLUNMADIĞINA DAİR BEYANLAR (İşaretlerim                                        | neyen seçenek olması durumunda başvurunuzu onaylamanız KBS tarafından engellenecektir         | 1                            |
| 📄 📄 İşletmemizin: yasal sınırların üzerinde vadesi geçmiş ve tecil ya da taksit                                                                          | tlendirmesi yapılmamış vergi veya SGK borcu bulunMAMAKTAD                                   | DIR.                                                                                          |                              |
| İşletmemiz: aşağıda sayılan barıkalar tarafından Covid-19 kapsamında il<br>İlgili bankalar: Türkiye Vakıflar Bankası T.A.O., T.C. Ziraat Bankası A.Ş. Tü | lan edilen "İşe Devam Kredisi"nden Kredi Garanti Fonu A.Ş. arac<br>ürkiye Halk Bankası A.Ş. | oliğiylə yararlaniMAMIŞTIR.                                                                   |                              |
| Işletmemiz: KOSGEB Kredi Faiz Desteği Programı kapsamında girişimci i                                                                                    | işletmelere yönelik kredi faiz desteğinden daha önce yararlanM                              | MAMIŞTIR ve aktif durumda başvurusu bulunMAMAKTADIR.                                          |                              |
| 🕨 📄 İşletmemizin ana faaliyet kodu Dünya Bankası ve Japon Uluslararası İşbi                                                                              | irliği Ajansı (JICA) Finansmanlı Projelerde Uygun Bulunmayan Se                             | ektor Kodları Tablosunda yer alMAMAKTA, aynca işletmemiz bu tabloda yasaklanan faaliyetle     | rde bulunMAMAKTADIR.         |
| ÇEVRESEL VE SOSYAL BAŞVURU KRİTERLERİNE UYGUNLUĞA DAİR BEYAN                                                                                             | VE TAAHHÜTLER (Uygun Değil olarak işaretlenen seçenek olm                                   | iasi durumunda başıvurunuzu onaylamanız KBS tarafından engellenecektir. )                     |                              |
| İşletmemiz ulusal çevre mevzuatına ilişkin yükümlülüklerini yerine getirmekte                                                                            | dir ve destekten yararlandığımız süre içinde yerine getirmeye d                             | devam edecektir.                                                                              |                              |
| 🔘 Uygun 🔘 Uygun Değil 💿 İşletmemizle İlgili Değil                                                                                                    |                                                                                             |                                                                                               |                              |
| İşletmemiz ulusal iş sağlığı ve güvenliği mevzuatına ilişkin yükümlülüklerini ye                                                                         | rine getirmektedir ve destekten yararlandığımız süre içinde yer                             | ine getirmeye devam edecektir.                                                                |                              |
| 🔘 Uygun 🔘 Uygun Değil 💿 İşletmemizle İlgili Değil                                                                                                    |                                                                                             |                                                                                               |                              |
| İşletmemiz, işletme sermayesi desteğinin kullanımı ile ligili faaliyetlerinde; çalı<br>prensiplere uyacaktır.                                            | şanlarına yönelik dürüst ve adli davranma, güvenli ve sağlıklı ça                           | alışma ortamı sağlama, ayrımcılık yapmama, engelliler için uygun çalışma koşulları oluşturma, | çocuk işçi çalıştırmama gibi |
| 🔘 Uygun 🔘 Uygun Değil 💿 İşletmemizle İlgili Değil                                                                                                    |                                                                                             |                                                                                               |                              |
| İsletmemiz, isletme sermayesi desteğinin kullanım ile ilgili faaliyetlerinde: kay                                                                        | nakların verimli kullanılması ve cevre kirliliğinin önlenmesi ile ili                       | stil ærekli tedbirleri alacaktir.                                                             |                              |

<u>İkinci başlık</u> "Çevresel ve Sosyal Başvuru Kriterlerine Uygunluğa Dair Beyan ve Taahhütler" dir.

Bu başlık altında yer alan 6 beyanı dikkatlice okuyarak her birinin sağlandığından emin olunuz "Uygun Değil" olarak işaretlenen seçenek olması durumunda başvurunuzu onaylamanız KBS tarafından engellenecektir.

| KOSGEB                                                                                                    |                                                                                                    |
|----------------------------------------------------------------------------------------------------|----------------------------------------------------------------------------------------------------|
| greunenika, NuSusco Neur Paiz veskegi Prugramin kapaminina garpiniu peunene     jajetmemizin ana faaliyet kodu Dünya Bankasi ve japon Uluslararasi İşbirliği Ajansı                                                                      | salama ke ta inau vesugai veri taana vin e ya ana uminima ya in ve anai uura inau kayau tau kununimawan inum.<br>JCAI Pinansmanii Projelerde Uygun Bulunmayan Sektor Kodian Tablosunda yeraliMAMAKTA aynca igletmemiz bu tabloda yasaklanan faaliyetlerde bulunMAMAKTADIR. |
| ÇEVRESEL VE SOSYAL BAÇVURU KRİTERLERİNE UYGUNLUĞA DAİR BEYAN VE TAAHH<br>İşetmen: A-Le (ver verman ar işeti yüzunda Alexe) verine getirmektedir ve dest<br>○ Evet ○ Hayr ⓒ İşletmenide İşilî Deşil                                       | ATLER (Lygun Deği olarak işaretlenen seçenek olması durumunda başıvurunuzu onaylamanız KBS tarafından engelenecektir. )         Keten yarafındığımız sürre içinde yerine getirmeye devam edecektir.                                                                        |
| İşletmemiz ulusal iş sağlıdı ve gövenliği mevzuatına ilişkin yükümlülüklerini yerine getirm                                                                                                    | stedir ve distekten yararlandığımız süre içinde yerine getirmeye devam edecektir.                                                                                                    |
| işletmemiz, ulusal iş kanunu ile ilgili yükümlülüklerini yerine getirmektedir ve destekten y                                                                                                    | srarlandigmitz sürece yerine getirmeye devam edecektir.                                                                                                    |
| lşletmemiz, işletme sermayesi desteğinin kullanımı ile ilgili faaliyetlerinde; çalışanlarına yı<br>prensizlera uyusalar.                                                                                                    | nešk durust ve adi davranma, guveni ve saĝiski çalgma ortami saĝiama, aynmolik yapmama, engeliler için uggun çalgma kopulan olugturma, çocuk içiç çalgtirmama gibi                                                                                                    |
| lşletmemiz, işletme <u>sermavesi destebinin kullanımı ile ilgili faaliyederinde; kaynakların ve</u> Evet         Hayır         İşletmemizle ilgili Değil                                                                                 | imi kudaniması ve çevre kirtliğinin önlermesi ile ilgili gerekli tedbirleri alacaktır.                                                                                                    |
| işletmemiz, işletme sermayesi desteğinin kullanımı ile ilgili faaliyetlerinde: toplumun sağı                                                                                                    | k ve gövenligni olumsuz etkileyecek eylemlerde bulunmayacaktır.                                                                                                    |
| İşletmemiz, işletme sarmayası dastağlırın kullanımı ile ilgili faaliyetlerinde; toplumu etkile                                                                                                    | ecek düzeyde pevresel ve sosyal riskler varsa bunları paydaşlarımıda paylaşarak önerllerini dikkate alacaktır.                                                                                                    |
| Sektor itibariyle işletmenin sahip olması zorunlu olan çevre bin ve lisans belgesi türleri<br>Sektor itibariyle işletmenizin sahip olması zorunlu olan çevre bin ve lisans belge türleri v<br>oruylamanız XBS tarafından engellencektir. | rsa bunian ait ata satirlar halinde yaanuz ve süresi geçerli belgelere sahip olup olmadığıncı işaretleyiniz. "Yok" seçeneğinin işaretlerimesi durumunda başvurunuzu                                                                                                    |
| 2021 © KOSGEB                                                                                                    | Bilgi İşlem Dairesi Başkanlığı                                                                                                    |

"Çevresel ve Sosyal Başvuru Kriterlerine Uygunluğa Daire Beyanlar" bölümü altında ayrıca aşağıda yer alan 2 beyana ilişkin cevap verilmesi gerekmektedir:

- a) Sektör itibariyle işletmenizin sahip olması zorunlu olan çevre izin ve lisans belge türleri varsa bunları alt alta satırlar halinde yazınız ve süresi geçerli belgelere sahip olup olmadığınızı işaretleyiniz. "Yok" seçeneğinin işaretlenmesi durumunda başvurunuzu onaylamanız KBS tarafından engellenecektir.
- b) İşletme Sermayesi Desteğinin kullanımı ile ilgili faaliyetlerinizde; çevre, iş sağlığı ve güvenliği, çalışan hakları gibi sosyal konularda risk oluşturacak eylemleriniz olacak mı? Varsa\*, bu risklerle ilgili tedbirlerinizi\*\* yazınız. İlgili tedbirler yazılırken Çevre ve sosyal risklerle ilgili politikanız, risklere karşı acil eylem planınızı açıklayınız.

Ardından "İleri" butonuna tıklayarak başvuruya devam ediniz.

| SGE |                                                                                                    | ۵                            | 0          |                    | -       |
|-----|----------------------------------------------------------------------------------------------------|------------------------------|------------|--------------------|---------|
| L   | Settor itbanyle (jetmenin sahp olmas zonunlu olan geve tim ve lisans belges türleri<br>Settor itbanyle ujetmenismi sahip olmasi zonunlu olan geve tim ve lisans belge türleri varsa bunlan alt alta satrlar halinde yaanız ve süresi geçerit belgelere sahip olup olmadığınızı işaretleyir<br>onylumanız XBS tarafından engellenecektir.                                                                                                    | iz. "Yok" seçeneğinin işaret | enmesi dur | umunda başvurunuzu |         |
| +   | Var 🕐 Yok                                                                                                    |                              |            |                    |         |
| 2   | Sektor ribbanyle gevresel ve sospal risker<br>Agagbaki durumkra ligkin begannara isaretleynia ve gevriki agklamatan yapına<br>(jastme semyesi desteğnim hallunım ile ligil fallytetlerinisde; gevre, iş sağığı ve gövenliği, çalışan haktan gibi sosyal konularda risk oluşturacak eylemleriniz olacak mi?<br>Varaz-b unisdeler igili teoloteknimi?<br>****Gevre ve sosyal riskerte ligil politiknina: risklere karşı azlı eylem planınızı aşklayınar. |                              |            |                    |         |
| •   |                                                                                                    |                              |            |                    |         |
|     |                                                                                                    |                              |            |                    |         |
| € 6 | ri -                                                                                                    |                              |            | 🔒 Başvuru Çıktısı  | lleri-> |

#### 2.8. Başvuru Ekleri

"3-Başvuru Ekleri" başlıklı sayfada aşağıda yer alan 3 konuda ek yüklemeniz beklenmektedir. Bunun için ilk önce yükleme yapacağınız dokümanı sisteme giriş yaptığınız cihazdan seçmek için 1 nolu görselde belirtilen "Seçiniz" butonuna tıklayınız. Ardından yükleyeceğiniz belgenin türünü seçmek için 2 nolu görselde belirtilen alana tıklayınız. Son olarak 3 nolu görselde yer alan "Yükle" butonuna tıklayarak ilgili belgeyi yüklemeyi tamamlayınız. Aşağıda belirtilen dokümanlardan yüklemeniz gereken tüm belgeler için aynı adımları tekrar ediniz.

- a) Varsa; yasal sınırların üzerindeki vergi SGK borcunun tecil ya da taksitlendirildiğini gösteren belge,
- b) SGK'ya tescili olmayan şahıs işletmeleri için; işyerinin SGK'ya tescilli olmadığına ve şahıs olarak SGK'ya borcun bulunmadığına dair belge
- c) Sadece ikinci bileşene yapılan başvurularda; işletmenin yenilikçi genç işletme kriterlerinden en az birini sağladığını gösteren belge (KBS'de kayıtlı projelere ilişkin alan otomatik doldurulmuşsa, belge eklenmesi zorunlu değildir)

Başvurunuza ilişkin sistem üzerinden çekilen bilgileri ve sizin girmiş olduğunuz bilgileri bir çıktı üzerinden kontrol etmek için "Başvuru Çıktısı" butonuna tıklayarak başvuru formunuzun taslak çıktısına erişim sağlayabilirsiniz.

Son olarak başvurunuz kapsamında herhangi bir eksiklik olmadığını düşünüyorsanız "Onayla" butonuna basarak başvurunuzu tamamlayınız.

| EB                                |                                                                                                    |                 | 4              | 0                         |
|-----------------------------------|----------------------------------------------------------------------------------------------------|-----------------|----------------|---------------------------|
| SEKTÖREL İŞLEMLER                 | 2 SORULAR                                                                                                  | 3               | BAŞVURU EKLERİ |                           |
| 🖉 Yüklenmesi Gereken Ekl          | σ.                                                                                                    |                 |                |                           |
|                                   |                                                                                                    |                 |                | 1                         |
| Dosya                             | Dosya Seçin                                                                                                |                 |                | Seçiniz                   |
| Ek Türü                           | Seginiz<br>2. Vülile                                                                                       |                 |                | 2 →                       |
| Ek Türleri                        | <b>,</b>                                                                                                   | Yüklenmiş Ekler |                |                           |
| Varsa: yasal sınırların üzerindel | i vergi – SGK borcunun tecil ya da taksitlendirildiğini gösteren belge                                     |                 |                |                           |
| SGKya tescili olmayan şahıs işle  | ttmeleri için: işyerinin SGK'ya tescilli olmadığına ve şahıs olarak SGK'ya borcun bulunmadığına dair belge |                 |                |                           |
| İkinci Bileşene Başvuru Yapan İ   | şletmeler için Başıvuru Kriterini Sağladığını Gösterir Belge                                               |                 |                |                           |
|                                   |                                                                                                    |                 |                | 1                         |
| - Gerl                            |                                                                                                    |                 |                | A Boşvuru Ç tışı Onayla → |
|                                   |                                                                                                    |                 |                |                           |

### 2.9. Program Başvuru Ekranı

Aşağıda yer alan ekran görüntüsüne erişildiğinde işletmenizin başvurusu başarılı bir şekilde KOSGEB'e ulaştırılmıştır. İstediğiniz zaman başvuru sayfasından girerek "Başvuru Formu ve Ekleri" ile "Taahhütname" dokümanlarınıza erişim sağlayabilirsiniz.

Ayrıca Program başvurunuz kapsamında herhangi bir düzeltme istenmesi durumunda ilgili KOBİ Uzmanı veya KOBİ Uzman Yardımcınız bu sistem üzerinden size geri dönüş sağlayacaktır. Bu sebeple başvuru takviminde belirtilen süreleri dikkate alarak düzenli aralıklarla giriş yaparak başvurunuzun durumunu kontrol ediniz.

| Mikro ve Küçük İşletmelere Huls Destek Program Başvurusu |                                               |                                |
|----------------------------------------------------------|-----------------------------------------------|--------------------------------|
| Program Bapsuru Durumunuz : Değerlendirme Aşamasında     |                                               |                                |
| Eagyuru Formu ve Ekleri                                  | Işlem Başanlı<br>Başununu alınmışın<br>Tomonı | Taabhbütname                   |
|                                                          |                                               |                                |
| 2021 © KD5GEB                                            |                                               | Bilgi İşlem Dairesi Başkanlığı |

# 3. SONUÇ VE DEĞERLENDİRME

Bu programa başvuru yapacak olan hedef kitlenin başvuruya esas dokümanlarda talep edilen hususlar hakkında detaylı bir şekilde bilgilendirilmesi amacıyla bu kılavuz oluşturulmuştur.

Başvuru sahiplerinin bu kılavuzda geçen bilgiler dahilinde başvurularını doldurmaları ve gözden geçirmeleri kamu kaynaklarının daha etkin ve verimli kullanılması açısından önem arz etmektedir. Bu çerçevede varsa görüş ve önerilerinizi 444 1 567 numaralı Çağrı Merkezimiz aracılığıyla veya <u>https://www.kosgeb.gov.tr/site/tr/genel/mudurlukler</u> linkinden size en yakın KOSGEB İl Müdürlüğü ile irtibata geçerek yetkililerle iletebilirsiniz.